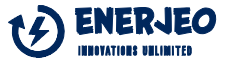

High Profile

Multifunction

# **User Manual**

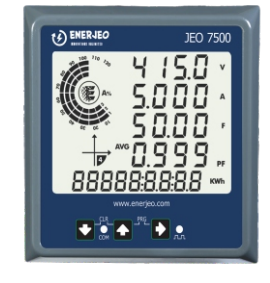

| Parameter                 | Meaning                                    |
|---------------------------|--------------------------------------------|
| KWh                       | Active Energy, Import in Kilo              |
| KVAh                      | Apparent Energy, Import in Kilo            |
| KVArh                     | Reactive Energy, Inductive Import in Kilo  |
| KVArh with '-'            | Reactive Energy, Capacitive Import in Kilo |
| Lh                        | Load hours, Import                         |
| KWh with EXP              | Active Energy, Export in Kilo              |
| KVAh with EXP             | Apparent Energy, Export in Kilo            |
| KVArh with EXP and '-'    | Reactive Energy, Inductive Export in Kilo  |
| KVArh with EXP            | Reactive Energy, Capacitive Export in Kilo |
| Lh with EXP               | Load hours, Export                         |
| rPm                       | RPM                                        |
| Co2                       | CO2 emission                               |
| PC                        | Power cycles                               |
| oh                        | On hours                                   |
| Ph.An with V & L1, L2, L3 | Voltage Phase angle                        |
| Ph.An with A & L1, L2, L3 | Amps phase angle                           |
| un.bA with V & L1, L2, L3 | % Unbalance Voltage Phasewise              |
| un.bA with A & L1, L2, L3 | % Unbalance Amps Phasewise                 |

### www.enerjeometers.com

## 1. FEATURES

- True RMS Measurements.
- Simultaneous sampling of voltage and current.
- Aux voltage Input: 80 to 300V AC/DC
- Accuracy class: Class1 as per standard IEC 62053-21.
- 5-Row display with unique look with best possible parameter grouping
- LCD display with 4 measurement parameters along with 9 digit Energy parameter at a glance.
- Phase wise bar graph representation for Programmable A/Watt/VA
- Energy Import and Export, number of interruptions available
- Displacement PF and True PF.
- Simpler view of the quadrant the device presently operates, for layman understanding.
- Measurement of Voltage & Current THD.
- Individual Phase energy through communication for better load pattern analysis
- On-site setup for wiring configuration: STAR, DELTA and SINGLE PHASE.
- Auto Scaling of Decimal point.
- Programmable CT & PT Ratio.
- User programmable password protection.
- Front LED pulse 16000 imp/KWh for 5A.
- Representation of Power Factor as per IEC or IEEE standard.
- Load Profile for selected parameter- W/A. #
- Dynamic communication- User selectable address with selectable Parameters.#
- Phase angle measurement.
- Energy resetting at 99999999 KVAh\*MF.
- Co2 emission.
- Neutral current measurement (Calculated)
- Note : # Setup available through Communication.

#### ৻ঀৗ৸৸ 2. KEY & DISPLAY INDICATION

#### 2.1 Key Indication

Meter

JEO7500

|  | Кеу   | In setup mode                            | In run mode                                                                                    |
|--|-------|------------------------------------------|------------------------------------------------------------------------------------------------|
|  | Up    | To edit the value<br>or options          | To scroll the pages and view the different parameters                                          |
|  | Down  | To edit the value<br>or options          | To scroll the pages and view the different parameters                                          |
|  | Right | To Select the value and accept the value | To scroll the different pages of<br>individual harmonics (Individual<br>harmonics is optional) |

#### 2.2 Display Parameter

| Parameter                               | Meaning                                |
|-----------------------------------------|----------------------------------------|
| К                                       | Kilo                                   |
| М                                       | Mega                                   |
| МК                                      | Giga                                   |
| V with AVG in Line to Line page         | Average Voltage Line to Line           |
| V with AVG in Line to Neutral page page | Average voltage Line to Neutral        |
| A                                       | Average Amps                           |
| F                                       | Frequency                              |
| V with L1-2                             | Voltage Line to line R phase - Y phase |
| V with L2-3                             | Voltage Line to line Y phase - B phase |
| V with L3-1                             | Voltage Line to line B phase - R phase |
| V with L1, L2,L3                        | Voltage Line to Neutral Phasewise      |
| A with L1,L2,L3                         | Current Phasewise                      |
| W with TOT                              | Total Active Power                     |
| VA with TOT                             | Total Apparent Power                   |
| VAR with TOT                            | Total Reactive Power                   |
| PF with AVG                             | Average Power Factor                   |
| W with L1, L2, L3                       | Active Power Phase wise                |
| VA with L1, L2, L3                      | Apparent Power Phase wise              |
| VAR with L1, L2, L3                     | Reactive power Phase wise              |
| dISP. PF                                | Displacement PF                        |
| trUE. PF                                | True PF                                |
| PF with L1, L2, L3                      | PF Phase wise                          |

#### B **3. PROGRAMMING MODE**

#### 3.1 Setup Procedure

V with THD & L1, L2, L3

A with THD & L1, L2, L4

An.C

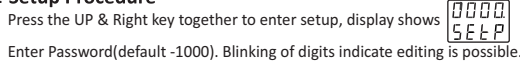

Voltage THD Phasewise

Current THD Phasewise

Neutral Amps Calculated

Press Down to decrement value from 9 to 0.

Press Right key to move to the next digit till 4th digit.

If Password is correct, editing is possible and meter displays  $\begin{bmatrix} 5 L R r \\ L L L n \end{bmatrix}$ Press Right Key to view the parameter option/ value.

Press Up or Down key to edit parameter value/ option.

Press Up key to increment values or to select from available options.

Press Down to decrement values or to select from available options.

Press Right key to save the option/ value parameter Press Down key to edit next parameter till end of last parameter.

#### Refer 3.4

#### 3.2 Clearing Parameters

- 1. Press the UP & DOWN keys together to enter the Clear mode, display shows Row1: 0000 with first digit "0" blinking. Row2: CLr
- 2. Press UP key to increment the first digit "1" If any password is already set, use UP and DOWN key to set the correct Password. (Default password is 1000)
- 3. Press RIGHT key to move second digit and or accept the password If any password is already set, press UP and DOWN key to change the value then press RIGHT key to accept the value.
- 4. Continue the same method for 3 digit and 4 digit then display shows "CLr.m". CLr.I = Clear Integrate of energy parameter.
- CLr.m = Clear Maximum demand parameter (optional)
- 5. Press DOWN or UP key to select the required parameter option to clear.
- 6. Press RIGHT key to accept to clear, display shows "n" (n = No), then press UP/DOWN key display shows "Y" (Y = YES). To Clear select "Y" and press RIGHT key to accept to clear.

### 8.4 Display Setup

|  | Action         | Default                    | Option/Range                                      |
|--|----------------|----------------------------|---------------------------------------------------|
|  | Press Down key | Row1: StAr<br>Row 2:ELEm   | Options: Star/Delta/1Phase.                       |
|  | Press Down key | Row1: 415.0<br>Row 2:P.Prl | PT Primary<br>Range: 50V to 999K V                |
|  | Press Down key | Row1: 415.0<br>Row 2:P.SEC | PT Secondary<br>Range: 50V to 600 V               |
|  | Press Down key | Row1: 5.000<br>Row 2:C.Prl | CT Primary<br>Range: 0.5A to 99K A                |
|  | Press Down key | Row1: 5.000<br>Row 2:C.SEC | CT Secondary<br>Range: 0.5A to 6A                 |
|  | Press Down key | Row1: VEC.H<br>Row2: VA.SL | VA Selection<br>Options: VEC.H/VECt/Arth          |
|  | Press Down key | Row1: 9600<br>Row 2:bAUd   | Baud rate<br>Options: 4800/9600/19200/38400       |
|  | Press Down key | Row1: EUEn<br>Row 2:Prty   | Parity<br>Options: Odd/Even/None                  |
|  | Press Down key | Row1: 1.000<br>Row 2:du.Id | Device ID<br>Range: 1 to 247                      |
|  | Press Down key | Row1:<br>Row 2:Pwd         | Password<br>Range: 1000 to 9999                   |
|  | Press Down key | Row1: 4.000<br>Row 2:POLS  | Poles<br>Range: 2 to 28                           |
|  | Press Down key | Row1: IEC<br>Row 2:PF.F0   | PF representation selection<br>Options: IEC/ IEEE |
|  | Press Down key | Row1: A<br>Row 2: bAr.S    | Bar graph parameter<br>Option: A/ W/ VA           |
|  | Press Down key | Row1: SAUE<br>Row 2:vES    | Save<br>Option: Yes/No                            |

#### Delta Connection (2E) 3 Phase 3 Wire System

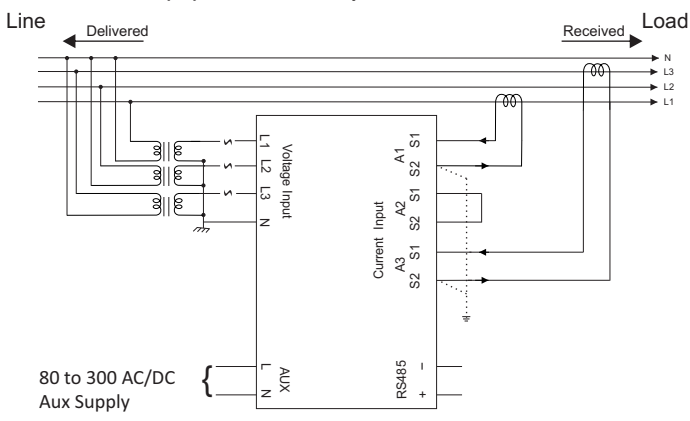

Single Phase Connection 1 Phase 2 Wire System

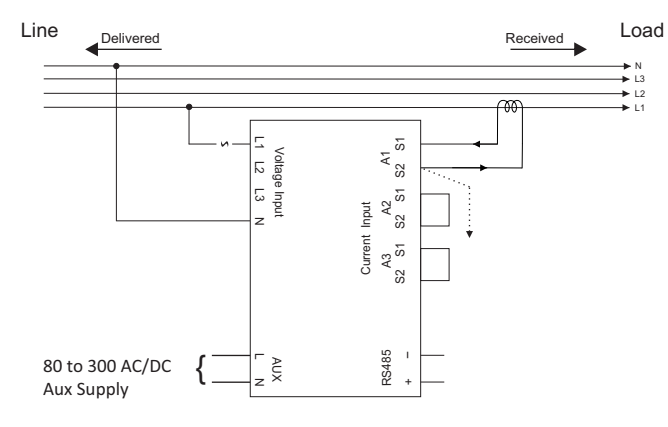

## 3.5 Enabling and Disabling Auto Scrolling

Press Down or Up Key for 5 secs or until display shows:  $\begin{bmatrix} E & D & L \\ \Pi & U & L & D \end{bmatrix}$ 

Now display will start to scroll all parameters automatically every 5 seconds.

Again press any key to disable auto scrolling. Display shows:

# 4. WIRING DIAGRAM

### Star Connection (3E) 3 Phase 4 wire System

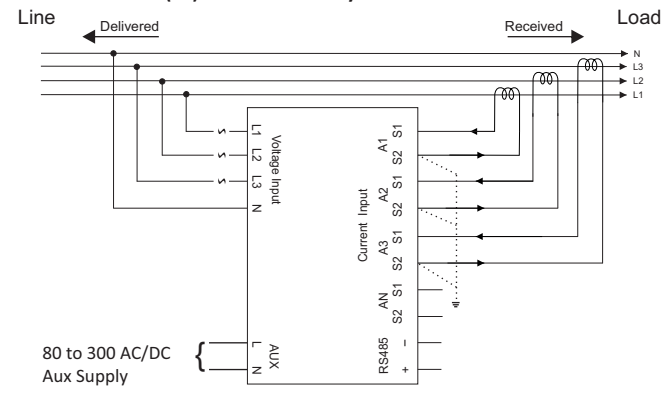

## **5.** MECHANICAL SPECIFICATION

Dimension : 96 x 96mm x 64mm

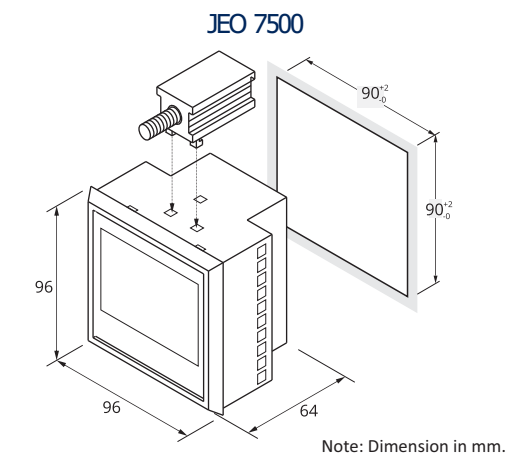